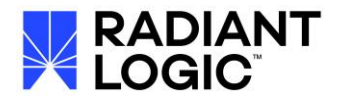

### Introduction

This document provides an example of how to configure Okta as the Identity Provider supporting Single Sign-on into the RadiantOne Control Panel. This configuration has been validated for RadiantOne v8.

# **Okta Configuration**

Perform the following steps in your Okta tenant.

1. Login with an administrator account and go to Administration > Applications > Applications.

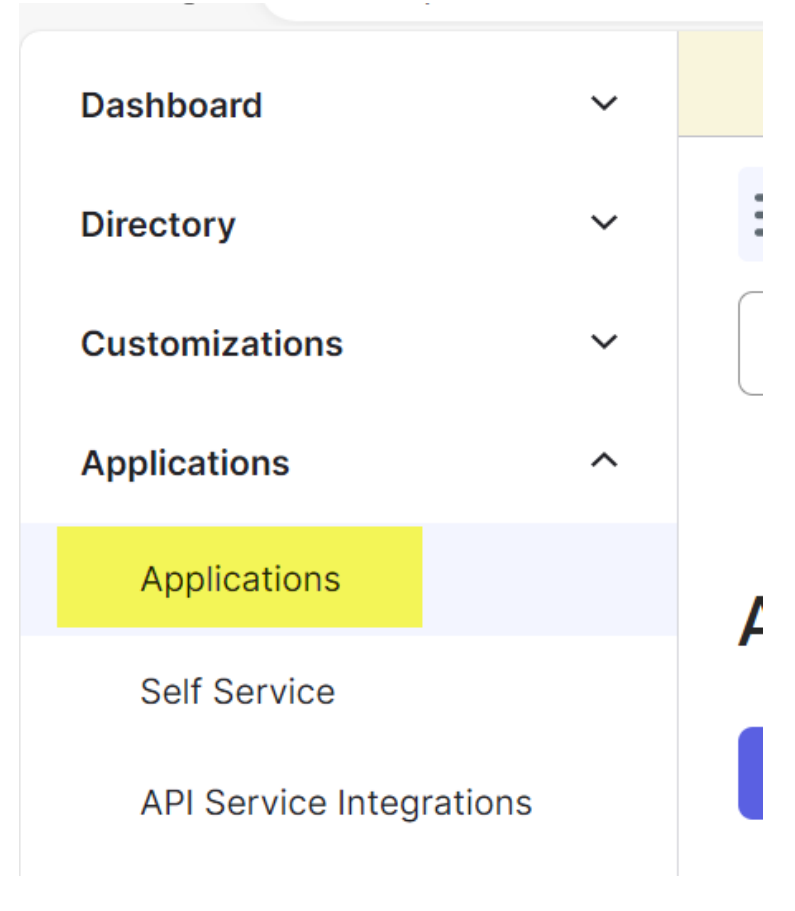

- 2. Click CREATE APP INTEGRATION.
- 3. Select OIDC for the sign-in method and Web Application for the type.

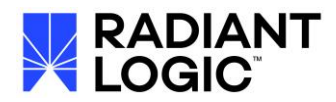

| Sign-in method<br>Learn More 🖸                                  | <ul> <li>OIDC - OpenID Connect</li> <li>Token-based OAuth 2.0 authentication for Single Sign-On (SSO) through<br/>API endpoints. Recommended if you intend to build a custom app<br/>integration with the Okta Sign-In Widget.</li> </ul> |
|-----------------------------------------------------------------|----------------------------------------------------------------------------------------------------|
|                                                                 | <ul> <li>SAML 2.0</li> <li>XML-based open standard for SSO. Use if the Identity Provider for your application only supports SAML.</li> </ul>                                                                                              |
|                                                                 | <ul> <li>SWA - Secure Web Authentication</li> <li>Okta-specific SSO method. Use if your application doesn't support OIDC</li> <li>SAML.</li> </ul>                                                                                        |
|                                                                 | <ul> <li>API Services</li> <li>Interact with Okta APIs using the scoped OAuth 2.0 access tokens for<br/>machine-to-machine authentication.</li> </ul>                                                                                     |
| Application type                                                | Web Application                                                                                                    |
| What kind of application are you trying to integrate with Okta? | Server-side applications where authentication and tokens are handled o<br>the server (for example, Go, Java, ASP.Net, Node.js, PHP)                                                                                                    |
| Specifying an application type customizes your                  | <ul> <li>Single-Page Application</li> <li>Single-page web applications that run in the browser where the client</li> </ul>                                                                                                    |

### 5. Enter App Integration Name and choose "Refresh Token" for grant type.

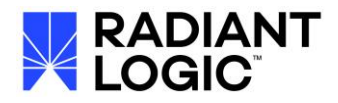

|          | okta                        | @ E                                                                                                    |
|----------|-----------------------------|----------------------------------------------------------------------------------------------------|
| Q Search | for people, apps and groups |                                                                                                    |
|          | General Settings            |                                                                                                    |
|          | App integration name        | ClassicCP2                                                                                                    |
|          | Logo (Optional)             | (D) (D) (D) (D) (D) (D) (D) (D) (D) (D)                                                                                     |
|          | Proof of possession         | Require Demonstrating Proof of Possession (DPoP) header in token requests                                                   |
|          | Grant type                  | Client acting on behalf of a user          Image: Authorization Code         Image: Refresh Token         Implicit (hybrid) |

6. Enter the URL for the Control Panel in the Sign In Redirect URI. An example is shown below. *https://cp-rli-naregion.radiantlogic.io/main/j\_spring\_openid\_security\_check* 

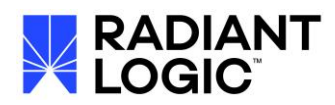

|                                                                                                    | Implicit (hybrid)                                                                                                    |
|----------------------------------------------------------------------------------------------------|----------------------------------------------------------------------------------------------------|
| Sign-in redirect URIs                                                                                                    | Allow wildcard * in sign-in URI redirect.                                                                                                    |
| Okta sends the authentication response and ID token for the user's sign-in request to these URIs                                                                             | https://cp-rliradiantlogic.io/main/j_spring_openi                                                                                                    |
| Learn More 🖸                                                                                                    | + Add URI                                                                                                    |
| Sign-out redirect URIs (Optional)                                                                                                    | http://localhost:8080                                                                                                    |
| After your application contacts Okta to close the<br>user session, Okta redirects the user to one of<br>these URIs.                                                          | + Add URI                                                                                                    |
| Learn More 🖸                                                                                                    |                                                                                                    |
| Trusted Origins                                                                                                    |                                                                                                    |
| Base URIs (Optional)                                                                                                    |                                                                                                    |
| Required if you plan to self-host the Okta Sign-In<br>Widget. With a Trusted Origin set, the Sign-In<br>Widget can make calls to the authentication API<br>from this domain. | + Add URI                                                                                                    |
| 7. Select the applicable authorization                                                                                                    | on and click SAVE.                                                                                                    |
| ssignments                                                                                                    |                                                                                                    |
| Controlled access                                                                                                    | <ul> <li>Allow everyone in your organization to access</li> <li>Limit access to selected groups</li> </ul>                                                                 |
| Select whether to assign the app integration to<br>everyone in your org, only selected group(s), or<br>kip assignment until after app creation.                              | <ul> <li>Skip group assignment for now</li> </ul>                                                                                                    |
| Enable immediate access (Recommended)                                                                                                    | Enable immediate access with Federation Broker Mode                                                                                                    |
| Recommended if you want to grant access to<br>everyone without pre-assigning your app to users<br>and use Okta only for authentication.                                      | To ensure optimal app performance at scale, Okta End User<br>Dashboard and provisioning features are disabled. Learn more<br>about Federation Broker Mode <sup>[2]</sup> . |
|                                                                                                    | Save Cance                                                                                                    |

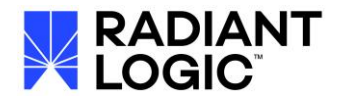

8. On the GENERAL tab, copy the client ID and secret. These are required for the RadiantOne configuration.

| 🂥 okta                   |   | Q Search for people, apps and groups           |                                         |
|--------------------------|---|------------------------------------------------|-----------------------------------------|
| Dashboard                | ~ | General Sign On Assignments Okta API Scope     | Application Rate Limits                 |
| Directory                | ~ |                                                |                                         |
| Customizations           | ~ | Client Credentials                             | Edit                                    |
| Applications             | ^ | Client ID                                      |                                         |
| Applications             |   | 00a2:<br>Public identifier f                   | for the client that is required for all |
| Self Service             |   | OAuth flows.                                   |                                         |
| API Service Integrations |   | Client authentication O Client secret          |                                         |
| Security                 | ~ | Public key / F                                 | Private key                             |
| Workflow                 | ~ | Proof Key for Code Exchange (PKCE) Require PKC | E as additional verification            |
| Reports                  | ~ | CLIENT SECRETS                                 |                                         |
| Settings                 | ~ | OLIENT OLONETO                                 |                                         |
|                          |   |                                                | Generate new secret                     |
|                          |   | Creation date Secret                           | Status                                  |
|                          |   | Aug 5, 2024                                    | Active 🗸                                |

## **Control Panel Configuration**

- 1. Log into the RadiantOne Control Panel as an administrator allowed to edit security settings.
- 2. Navigate to Settings > Security > OIDC Provider Configuration.
- 3. Enable the OIDC Configuration with the toggle.
- 4. Select CUSTOM from the OIDC Provider drop-down list.
- 5. Enter the OIDC discovery URL for the OKTA tenant and click Discover. This auto-populates the Authorization Endpoint URL and the Token Endpoint URL (you can manually enter these if needed).
- 6. Enter the Client ID and Client Secret you saved from the Okta setup into their respective properties.

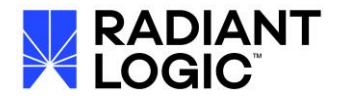

7. This configuration uses the CLIENT\_SECRET\_POST authentication method and openid as the scope.

|                                                            | 0505-lgv81 Classic Contro       | l Panel                  |                              |                   | Server Control Panel | Logged in as,<br>uid=superadmin,ou=globa |
|------------------------------------------------------------|---------------------------------|--------------------------|------------------------------|-------------------|----------------------|------------------------------------------|
| 🙆 Dashboard 🛛 📽 Settin                                     | ngs 🕤 Context Builder 🏾 🎢 Wiz   | ards 📮 PCache Monitoring | Page Replication Monitoring  | E Synchronization |                      |                                          |
| Server Front End                                           | Security » OIDC Provider Conf   | iguration                |                              |                   |                      |                                          |
| Server Backend                                             | OIDC Provider Configuration     |                          |                              |                   |                      |                                          |
| Security                                                   | Enabled                         |                          |                              |                   |                      |                                          |
| SSL                                                        | OIDC Provider                   | Custom 🗸                 |                              |                   |                      |                                          |
| Password policies                                          | Discovery URL                   | https://rlc .cor         | n/.well-known/openid-configu | iration           |                      | <b>Q</b> Discover                        |
| Access Control                                             | Authorization Endnaint LIDI     | https://de               | m /aauth 2 / .1 /authaviza   |                   |                      |                                          |
| <ul> <li>Client Certificate</li> <li>Truststore</li> </ul> | Token Endpoint URL              | https://ric .com         | n/oauth2/v1/authorize        |                   |                      |                                          |
| Attribute Encryption                                       | Client ID                       | 0oa25 Sv0h8              |                              |                   |                      |                                          |
| <ul> <li>OIDC Provider</li> <li>Configuration</li> </ul>   | Client Secret                   |                          |                              |                   |                      |                                          |
| External Token<br>Validators                               | Client Authentication<br>Method | CLIENT_SECRET_POST ✓     |                              |                   |                      |                                          |
| ► Limits                                                   | Request Scopes                  | ×openid                  |                              |                   |                      |                                          |
| Logs                                                       | OIDC to FID User Mapping        | 🕼 Edit                   |                              |                   |                      |                                          |
| A Monitoring                                               |                                 |                          |                              |                   |                      |                                          |

8. Click EDIT next to OIDC to FID User Mapping. This setting is used to translate the account that authenticates with Okta to a delegated admin user in RadiantOne. This can be a simple mapping (DN substitution using claim values if needed) or a complex mapping with lookups in the RadiantOne namespace to match claim values to profile attributes. In the following example, the email claim received from the Okta authentication is used to lookup the identity in the RadiantOne namespace to locate the admin account below the cn=config naming context that has this value for the mail attribute.

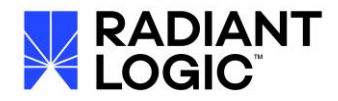

| Base DN            | cn=config       |       |       |                   |
|--------------------|-----------------|-------|-------|-------------------|
| Search Level       | sub 🗸           |       |       |                   |
| + Add Attribute    |                 |       |       |                   |
| <b>≭</b> Remove At | tribute mail    | Claim | email | ~                 |
| 📽 Build Express    | sion            |       |       |                   |
| Expression         |                 |       |       |                   |
| cn=config??sub?(   | mail=\${email}) |       | •     | ✓Valid expression |
|                    |                 |       |       |                   |

9. Click Save.

# **Testing SSO**

To test SSO:

- 1. Log out of the RadiantOne Control Panel.
- 2. Click the Login with Open ID Connect option on the RadiantOne Control Panel.

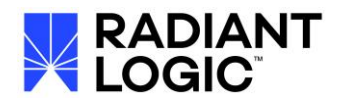

| 4                         | Username |  |  |  |
|---------------------------|----------|--|--|--|
| a,                        | Password |  |  |  |
|                           |          |  |  |  |
|                           |          |  |  |  |
|                           |          |  |  |  |
| Login with OpenID Connect |          |  |  |  |

This redirects to OKTA where the user (not already logged into OKTA) is prompted to login:

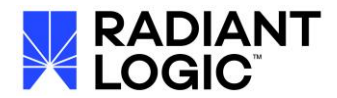

| okta                    |
|-------------------------|
| Sign In                 |
| Username                |
| lgrady@radiantlogic.com |
| Password                |
| ••••••                  |
| Remember me             |
| Sign In                 |
| Need help signing in?   |

3. After clicking "Sign In" the user should be automatically logged into the RadiantOne Control Panel as the admin account matching the OIDC to FID User Mapping.

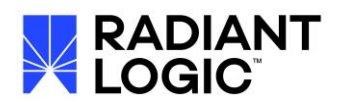

| RADIANT   rli-ops05-test   Main Control Pane                                                                                                    | 1                          | Server Control Panel |                           |                        | sers,cn=config 🔻 |
|----------------------------------------------------------------------------------------------------|----------------------------|----------------------|---------------------------|------------------------|------------------|
| B Dashboard     Settings     O Context Builder     A Directo     Directo     A     A | ry Namespace 🛛 🏵 Directory | Browser 🏾 🎢 Wizards  | PCache Monit              | coring 🖓 Replication M | Nonitoring       |
| Directory Browser                                                                                                    |                            |                      |                           |                        |                  |
| 🖵 <mark>3</mark> 🛶 💼 🔅 🚣                                                                                                    | 🕹 🙆 🕻                      | 8 🕐 皆                | a, 🖌                      |                        |                  |
| ▶ ou=AllProfiles                                                                                                    | ▲ uid=su                   | peradmin,ou=glo      | balusers,cn=              | -config                |                  |
| <ul> <li>o=companydirectory</li> <li>o=companyprofiles</li> </ul>                                                                                                    | Modify                     | Attribute 🗸 🛛 Add    | Attribute                 | Delete Attribute       | Sho              |
| ✓ cn=config ► In cn=crypto                                                                                                    | attribute                  |                      | <ul> <li>value</li> </ul> |                        |                  |
| <ul> <li>Q cn=Password Policy</li> </ul>                                                                                                    | cn                         |                      | Super Ad                  | Imin                   |                  |
| 🕨 📥 ou=globalaci                                                                                                    | createTim                  | nestamp              | 2024080                   | 5204122.962Z           |                  |
| • 📥 ou=globalgroups                                                                                                    | creatorsN                  | lame                 | cn=Direc                  | tory Manager           |                  |
| • du=globalsettings                                                                                                    | entrydn                    |                      | uid=supe                  | eradmin,ou=globalu     | users,cn=config  |
| ✓ m ou-grobalusers ▶ ▲ uid=aciadmin                                                                                                    | givennam                   | ie                   | Super                     |                        |                  |
| ▶ <b>≜</b> uid=icsadmin                                                                                                    | mail                       |                      | lgrady@r                  | adiantlogic.com        |                  |
| 🕨 📥 uid=icsoperator                                                                                                    | modifiers                  | Name                 | cn=direct                 | tory manager           |                  |
| 🕨 🛓 uid=namespaceadmin                                                                                                    | modifyTir                  | mestamp              | 2024080                   | 6154413.733Z           |                  |
| uid=operator                                                                                                    | objectclas                 | s                    | ton                       |                        |                  |
| uid=readoniy                                                                                                    | objectclas                 |                      | person                    |                        |                  |
| ► Lid=superadmin                                                                                                    | objectclas                 | 55                   | organizat                 | tionalPerson           |                  |